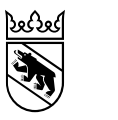

Kanton Bern Canton de Berne

Direction de la santé, des affaires sociales et de l'intégration Office de l'intégration et de l'action sociale

# S'inscrire à AssistMe

Instructions

# Table des matières

| 1.  | Introduction                                                           | 3  |
|-----|------------------------------------------------------------------------|----|
| 2.  | AssistMe : page d'accueil                                              | 3  |
| 3.  | Étape 1 : vérifier les conditions d'admission (liste de contrôle)      | 4  |
| 4.  | Étape 2 : s'enregistrer avec BE-Login                                  | 7  |
| 4.1 | Inscription par la/le représentant·e légal·e (pour une autre personne) | 10 |
| 5.  | Étape 3 : demande d'admission                                          | 12 |
| 5.1 | Préparation                                                            | 12 |
| 5.2 | Données personnelles                                                   | 13 |
| 5.3 | Adresse                                                                | 14 |
| 5.4 | Représentations                                                        | 15 |
| 5.5 | Situation de logement                                                  | 18 |
| 5.6 | Sources de financement                                                 | 19 |
| 5.7 | Résumé et dépôt de la demande                                          | 22 |
| 6.  | Examen de la demande                                                   | 23 |
| 7.  | Communication et courrier                                              | 24 |
| 8.  | Contact en cas de questions                                            | 26 |
| 9.  | Table des illustrations                                                | 26 |
| 10. | Annexe 1 : s'inscrire à BE-Login                                       | 27 |

#### 1. Introduction

Les présentes instructions ont pour but de vous guider dans votre inscription sur l'application en ligne AssistMe. Cette application est disponible sur Internet à l'adresse : https://www.assistme.gsi.be.ch. Rendez-vous sur ce site pour démarrer l'inscription et pouvoir bénéficier des prestations prévues par la loi sur les prestations de soutien aux personnes en situation de handicap (LPHand).

Les différentes étapes sont présentées dans l'ordre chronologique et décrites une après l'autre. Les images peuvent vous aider à vous repérer sur le site.

Ces instructions sont régulièrement mises à jour et complétées. Vous trouverez la dernière version sur le site Internet de la Direction de la santé, des affaires sociales et de l'intégration sous Thèmes > Social > Handicap > Loi sur les prestations de soutien aux personnes en situation de handicap (LPHand) > Documentation.

## 2. AssistMe : page d'accueil

Saisissez l'adresse https://www.assistme.gsi.be.ch dans la barre d'adresse de votre navigateur. L'écran suivant apparaît :

| Kanton Bern<br>Canton de Berne                                                                                                    | Contact -휜L | ogin DE   <u>FR</u>        |
|----------------------------------------------------------------------------------------------------|-------------|----------------------------|
| AssistMe                                                                                                    | Accue       | I <mark>lnscription</mark> |
| Bienvenue sur AssistMe, la plateforme bernoise de gestion des prestations d'assi<br>handicap conçue pour le projet pilote modèle bernois de la Direction de la santé, des<br>et de l'intégration du canton de Berne<br>(plus d'informations sur le modèle bernois sur le site <u>www.participa.ch</u> ) | stance li   | ées à un<br>sociales       |

Figure 1 : Page d'accueil d'AssistMe

En haut, à droite, cliquez sur « Inscription » comme indiqué en jaune ci-dessus.

| Attention !                                                                                                    |
|----------------------------------------------------------------------------------------------------|
| Ne cliquez pas sur le bouton<br><del>Deligin</del> tant que vous n'avez pas encore terminé votre inscription à AssistMe. Sinon, vous recevrez un message d'erreur de la part de BE-Login vous indiquant que vous n'avez pas d'accès ou que vous n'êtes pas autorisé e à accéder à l'application. |

## 3. Étape 1 : vérifier les conditions d'admission (liste de contrôle)

Dans un premier temps, vous allez devoir répondre à quelques questions. Vos réponses nous permettront de savoir si vous remplissez les condtions pour pouvoir bénéficier des prestations du canton de Berne destinées aux personnes en situation de handicap. Les données que vous fournissez ici ne seront pas enregistrées.

| Kanton Bern<br>Canton de Berne                                                                           |                                                                                                    |                                                                                       | Contact                                              | 쉰 Login DE   <u>FR</u> |
|----------------------------------------------------------------------------------------------------|----------------------------------------------------------------------------------------------------|---------------------------------------------------------------------------------------|------------------------------------------------------|------------------------|
| AssistMe                                                                                                 |                                                                                                    |                                                                                       | ۵                                                    | ccueil Inscription     |
| ♠ > Inscription                                                                                          |                                                                                                    |                                                                                       |                                                      |                        |
| Vérifier les conditions d'admission                                                                      | S'enregistrer avec BE-Login                                                                          | Demande d'admission                                                                   | Demande de garantie                                  | de prestations         |
| vladame, Monsieur,                                                                                       |                                                                                                    |                                                                                       |                                                      |                        |
| vant de vous inscrire à AssistMe ou de créer un co<br>emplissez les conditions d'admission. En cas de ré | mpte BE-Login, veuillez répondre aux questions<br>sultat négatif, vous vous épargnerez ainsi l'inscr | de la brève liste de contrôle qui suit. I<br>iption à la plateforme et le rejet de vo | Le résultat vous permettra de déterr<br>tre demande. | niner si vous          |
| ne vous faudra que quelques minutes pour répond<br>btenir des précisions.                                | dre aux questions. En cas de doute, vous pouvez                                                      | passer votre souris sur le symbole Ir                                                 | nformation qui se trouve à la fin de la              | a question pour        |
| ous nous réjouissons de vous compter bientôt pa                                                          | mi les utilisatrices et utilisateurs d'AssistMe.                                                     | i sociale de la Direction de la sante, d                                              | ies analies sociales et de fintegratio               | 11.                    |
| irection de la santé, des affaires sociales et de l'int<br>ffice de l'intégration et de l'action sociale | égration                                                                                             |                                                                                       |                                                      |                        |
| Ouvrir la liste de contrôle →                                                                            |                                                                                                    |                                                                                       |                                                      |                        |
|                                                                                                    |                                                                                                    |                                                                                       |                                                      |                        |

Figure 2 : Vérification des conditions grâce à la liste de contrôle

Il ne vous faudra que quelques minutes pour répondre aux questions. Cliquez sur « Ouvrir la liste de contrôle » pour commencer.

Différentes questions vous sont posées. Répondez-y en cliquant sur « Oui », « Non » ou « Pas de données ». Une fois que vous avez choisi votre réponse, cliquez sur le bouton « Suivant » pour passer à la prochaine question.

Si vous ne comprenez pas la question, cliquez sur le symbole 🛈 pour obtenir une brève explication (voir ci-après en jaune) :

| Kanton Bern<br>Canton de Berne                                                                         | Contact 숸 Login DE   <u>FR</u>                                                                                                    |
|----------------------------------------------------------------------------------------------------|----------------------------------------------------------------------------------------------------|
| AssistMe                                                                                               | Accueil Inscription                                                                                                    |
| A → Inscription                                                                                        |                                                                                                    |
|                                                                                                    | C Réinitialiser la liste de questions                                                                                                    |
| Vérifier les conditions d'admission S'enregistrer avec BE-Login Demande d'admission                    | Demande de garantie de prestations                                                                                                    |
| •                                                                                                    | O                                                                                                    |
| Disposez-vous d'une garantie de participation aux frais PEPB2 valable dans le cadre du projet pilote ? | Avez-vous participé au projet pilote du modèle<br>bernois, passé une évaluation des besoins au<br>moyen de futil PEPB2 et reçu une garantie de |
| Non                                                                                                    | participation aux trais PCPD2 Valable 2                                                                                                    |
| Pas de données                                                                                         |                                                                                                    |
| ← Retour Suivant →                                                                                     |                                                                                                    |

Figure 3 : Exemple de question et informations complémentaires en jaune

Dès que vous avez répondu à toutes les questions, vous pouvez voir un résumé de vos réponses ainsi que le résultat de l'évaluation réalisée par le système. Le résultat peut prendre la forme suivante :

| Résultat                                        |  |
|-------------------------------------------------|--|
| Vous avez probablement droit à des prestations. |  |

Dans ce cas, cela signifie que vous pouvez probablement obtenir des prestations du canton de Berne et que vous devez poursuivre votre inscription à AssistMe. Pour ce faire, veuillez cliquer sur le bouton « Poursuivre l'inscription » qui apparaît en bas à droite de l'écran.

Le résultat de l'examen peut aussi se présenter ainsi :

| Résultat                                                                                                    |  |
|----------------------------------------------------------------------------------------------------|--|
| Vu les résultats, il est probable que vous n'ayez pas droit à des prestations. Vous avez malgré tout la possibilité de<br>déposer une demande, qui sera examinée. |  |
| Je ne suis pas d'accord (déposer tout de même la demande)                                                                                                    |  |

Cela signifie que vous n'avez probablement pas droit à des prestations du canton de Berne. Vous devez indiquer si vous êtes d'accord ou non avec ce résultat :

- <u>Si vous êtes d'accord</u> avec le résultat de l'examen, cliquez sur la réponse « Je suis d'accord (fin de l'évaluation) » puis sur le bouton « Terminer » en bas à droite de l'écran.
   Vous retrouvez la page d'accueil d'AssistMe, que vous pouvez fermer. Vous n'avez plus rien à faire maintenant.
- Si vous n'êtes pas d'accord avec le résultat de l'examen, cliquez sur la réponse « Je ne suis pas d'accord (déposer tout de même la demande) » puis sur le bouton « Déposer tout de même la demande » qui apparaît en bas à droite de l'écran. Vous accédez ainsi à la prochaine étape de l'inscription.

# 4. Étape 2 : s'enregistrer avec BE-Login

La page « S'enregistrer avec BE-Login » s'affiche maintenant dans AssistMe :

| Kanton Bern<br>Canton de Berne                                                                                                    | Contact 원 Se connecter DE   <u>FR</u>                                                                                                    |
|----------------------------------------------------------------------------------------------------|----------------------------------------------------------------------------------------------------|
| AssistMe                                                                                                    | Accueil Inscription                                                                                                    |
| A > Inscription > Page d'information BE-Login                                                                                                    |                                                                                                    |
| Vérifier les conditions d'admission S'enregistrer avec BE-Login                                                                                                    | Demande d'admission Demande de garantie de prestations                                                                                                    |
| Informations concernant la procédure d'inscription (Informations conc                                                                                                    | cernant l'inscription via BE-Login)                                                                                                    |
| Blenvenue sur cette page d'information qui vous indiquera comment vous inscrire.<br>Selon toute vraisemblance, vous avez déjà répondu aux questions destinées à vous assurel<br>AssistMe. Pour ce faire, vous devez posséder un compte BE-Login. Après votre enregistrem<br>pourra vérifier vos données personnelles et vous délivrer une garantie de prestations adapte<br>l'application. | r que vous remplissez les conditions d'admission et vous souhaitez désormais vous inscrire sur<br>nent dans AssistMe, la Direction de la santé, des affaires sociales et de l'intégration du canton de Berne<br>ée à vos besoins. Vous pourrez ensuite gérer vos décomptes simplement et en toute autonomie dans |
| Vous ne possédez pas encore de compte BE-Login ? (Informations po<br>représentants)                                                                                                    | our les personnes déposant la demande ou leur représentantes et                                                                                                    |
| Si vous souhaitez demander des prestations ou que vous représentez une personne en situ<br>vers le site BE-Login. Complétez les champs obligatoires de manière complète et véridique.<br>compte AssistMe.                                                                                                    | ation de handicap, cliquez cl-après sur le bouton « Commencer l'inscription », ce qui vous redirigera<br>Une fois ce processus terminé, vous pourrez utiliser les données de connexion pour créer votre                                                                                                    |
| Pour créer votre compte et déposer votre demande, vous aurez besoi                                                                                                    | n des informations et documents suivants:                                                                                                    |
| Numéro d'assurance sociale (n° AVS)                                                                                                    | (le see échészá)                                                                                                    |
| <ul> <li>Procuration instituant la representation/acte de nomination de la curatrice/du curateur</li> <li>Informations concernant les sources de financement:</li> </ul>                                                                                                    | (le cas echeant)                                                                                                    |
| <ul> <li>Décision de l'Al concernant l'octroi d'une rente</li> </ul>                                                                                                    |                                                                                                    |
| <ul> <li>Décision de l'AI/AA/AM concernant l'octroi d'une allocation pour impotence</li> </ul>                                                                                                    |                                                                                                    |
| <ul> <li>Décision de l'Al concernant l'octroi d'une contribution d'assistance</li> </ul>                                                                                                    |                                                                                                    |
| <ul> <li>Decision(s) de la caisse cantonale de compensation concernant les prestations co<br/>Coordonnées hancaires</li> </ul>                                                                                                    | omplementaires                                                                                                    |
| Coordonnées du médecin traitant                                                                                                    |                                                                                                    |
| <ul> <li>Informations concernant la situation professionnelle et le logement</li> </ul>                                                                                                    |                                                                                                    |
|                                                                                                    |                                                                                                    |
| Commencer l'inscription $ ightarrow$                                                                                                    |                                                                                                    |

Figure 4 : Page d'information concernant BE-Login

Pour pouvoir vous inscrire sur AssistMe, vous avez besoin d'un compte BE-Login. BE-Login est le service d'identification officiel du canton de Berne.

L'accès à AssistMe se fait grâce à votre identifiant personnel BE-Login. Si vous en possédez déjà un, vous pouvez l'utiliser pour vous connecter à AssistMe. Si vous n'en possédez pas, vous devez vous enregistrer pour en obtenir un.

Cliquez sur le bouton « Commencer l'inscription ». Avant de pouvoir vous inscrire sur AssistMe, vous devez indiquer dans quel rôle vous effectuez cette inscription : pour vous-même ou pour une autre personne (si vous la représentez légalement).

| S S    | Kanton Bern<br>Canton de Berne                                                                                                    |
|--------|----------------------------------------------------------------------------------------------------|
| Assist | tMe Accueil Inscription                                                                                                    |
| ♠→     | Inscription                                                                                                    |
| V      | Vérifier les conditions d'admission S'enregistrer avec BE-Login Demande d'admission Demande de garantie de prestations                                     |
| Quel e | est votre rôle dans cette procédure d'inscription ?                                                                                                    |
|        | 'effectue l'inscription à mon nom.                                                                                                    |
| O 1    | l'effectue l'inscription en tant que personne qui aide à l'inscription au nom de la personne handicapée (sans document officiel/certificat de nomination). |
|        | Poursuivre vers la procédure d'inscription →                                                                                                    |

Figure 5 : Rôle dans la procédure d'inscription à AssistMe

AssistMe vous demande qui vous êtes et dans quel rôle vous vous inscrivez. Vous avez le choix entre les réponses suivantes :

- → Si vous vous inscrivez pour vous-même, cliquez sur « J'effectue l'inscription à mon nom ».
- Si vous êtes la représentante légale ou le représentant légal (p. ex. curatrice ou curateur) et que vous souhaitez vous inscrire pour la personne handicapée que vous représentez, cliquez sur « J'effectue l'inscription en tant que représentant e d'une autre personne qui souhaite percevoir des prestations ». Merci de consulter les informations figurant au chapitre 4.1.
- ➡ Si vous souhaitez effectuer l'inscription dans AssistMe pour le compte ou avec une personne handicapée dont vous n'êtes pas le représentant légal, veuillez cliquer sur la réponse « J'effectue l'inscription en tant que personne qui aide à l'inscription au nom de la personne handicapée (sans document officiel/certificat de nomination). ».

Cliquez ensuite sur le bouton « Poursuivre vers la procédure d'inscription ». Vous serez redirigé e vers la page d'accueil de BE-Login :

| Canton de Berne Page d'accueil Deutso                                                                                                    | ch                                                                                            |
|----------------------------------------------------------------------------------------------------|-----------------------------------------------------------------------------------------------|
| Kanton Berne Contar<br>Canton de Berne BE-Login Page d'accueil                                                                                                    | Connexion \$                                                                                  |
| Imprimer cette page 🐣<br>Vous n'êtes pas connecté-e. Veuillez vous identifier.                                                                                                    | BE-Login<br>Contact<br>Support BE-Login<br>Tel. +41 31 636 99 98<br>Horaires:                 |
| Connexion Nom d'utilisateur Adresse électronique ou ID collaborateur/trice Mot de passe                                                                                                    | Lundi - Dimanche<br>00:00 - 24:00 heures                                                      |
| Connexion         ① Mot de passe oublié         ④ S'inscrire                                                                                                    | Documents<br>Instruction<br>Sinscrire (PDF, 3 Mo, 18<br>pages)<br>Sestion de mon compte (PDF, |
| Poursuivre avec SwissID                                                                                                    | 2 Mo, 16 pages)                                                                               |
| Pour en savoir plus sur SwissID Nota bene Cher utilisateur, chère utilisatrice, Si vous êtes inscrit/e pour un domaine fermé dans BE-Logintern, vous avez automatiquement accès au domaine public de BE- Login avec les mêmes données d'inscription, et vous profitez d'autres services tels que, par exemple, l'accès à votre dossier fiscal personnel à vos taxations factures, paiements, et beaucour plus encore |                                                                                               |
| Haut de page 1                                                                                                    |                                                                                               |
| anton de Berne                                                                                                    | Impressum Dispositions lég                                                                    |

Figure 6 : Page d'accueil de BE-Login

<u>Si vous possédez déjà un identifiant BE-Login</u>, indiquez l'adresse e-mail avec laquelle vous êtes enregistré-e (champ « Nom d'utilisateur ») ainsi que le mot de passe correspondant puis cliquez sur le bouton « Connexion ».

<u>Si vous ne possédez pas d'identifiant BE-Login</u>, vous devez d'abord vous enregistrer sur ce site. Cliquez sur le lien « S'inscrire » qui se trouve sous le bouton « Connexion ». L'inscription à BE-Login commence alors. Dans l'annexe 1 au présent document, vous trouverez toutes les informations utiles à ce sujet.

## 4.1 Inscription par la/le représentant ·e légal ·e (pour une autre personne)

Si vous êtes connecté e avec votre identifiant BE-Login personnel en tant que représentant e légale, vous êtes automatiquement redirigé e sur le site d'AssistMe.

Si vous avez déjà accès aux dossiers AssistMe d'autres personnes, vous pouvez inscrire une nouvelle personne en cliquant sur le bouton « Inscrire un nouveau mandant » :

| Kanton Bern<br>Centon de Berne                                                                                                    |                            |                        |                     |                                                                                   |
|----------------------------------------------------------------------------------------------------|----------------------------|------------------------|---------------------|-----------------------------------------------------------------------------------|
| AssistMe                                                                                                    |                            |                        |                     | Accueil Inscription                                                               |
| h > Inscription > Vos m                                                                                                    | andats actuels             |                        |                     |                                                                                   |
| Vérifier les conditions d'a                                                                                                    | admission S'enre           | egistrer avec BE-Login | Demande d'admission | Demande de garantie de prestations                                                |
| Mandant                                                                                                    | Numéro d'assurance sociale | Type de représentation | Statut              | Vous avez déjà au moins un mandat de représentation dans AssistMe. Si vous voulez |
| and a state of the state                                                                                                    | The Page State-P           | Représentation légale  | Actif               | poursuivre la session avec un mandat existant,                                    |
| and and                                                                                                    | 16-11-12-12-P              | Représentation légale  | Actif               | pouvez commencer la procédure d'évaluation de                                     |
| the second                                                                                                    | The Constraints            | Représentation légale  | Actif               | besoins avec la méthode IHP directement dans u<br>mandat existant.                |
| And in the local sector                                                                                                    | 10.001100.0                | Représentation légale  | Actif               |                                                                                   |
| ALCONOMIC ADDRESS AND A                                                                                                    | 10.000                     | Représentation légale  | Actif               |                                                                                   |
| And the second                                                                                                    | 10-012/0612                | Représentation légale  | Actif               |                                                                                   |
| 1.00.000                                                                                                    | Tel: 20.0000               | Représentation légale  | Actif               |                                                                                   |
| And the local sectors                                                                                                    | Tel: 4000 (1000)           | Représentation légale  | Actif               |                                                                                   |
| has been been                                                                                                    | 10.00.000                  | Représentation légale  | Actif               |                                                                                   |
| dates there been                                                                                                    | 10.000                     | Représentation légale  | Actif               |                                                                                   |
| And the beau                                                                                                    | The Design Con-            | Représentation légale  | Actif               |                                                                                   |
| where every finding                                                                                                    | 10-00320-003               | Représentation légale  | Actif               |                                                                                   |
| them their leases in                                                                                                    | Tel: (1999) 111            | Représentation légale  | Actif               |                                                                                   |
| them their lawson                                                                                                    | 10.000.000                 | Représentation légale  | Actif               |                                                                                   |
| And and a state of the local diversion of the local diversion of the | 10.000                     | Représentation légale  | Actif               |                                                                                   |
| diam' Name                                                                                                    | 78404040404                | Représentation légale  | Actif               |                                                                                   |
| No. Albert                                                                                                    | Tel: 000.000/17            | Représentation légale  | Actif               |                                                                                   |
|                                                                                                    | The second second second   | Représentation légale  | Actif               |                                                                                   |

# Attention !

Si vous souhaitez inscrire plusieurs personnes à la suite dans AssistMe en tant que représentant e légal e, vous devez vous déconnecter d'AssistMe après chaque inscription (après avoir chargé l'acte de nomination) puis recommencer le processus pour chacune des personnes en cliquant sur « Inscription » sur la page d'accueil.

Si vous n'avez encore inscrit aucun·e mandant·e sur AssistMe, le système vous demande de fournir des informations sur la personne que vous représentez et de charger le document officiel prouvant la curatelle ou la tutelle :

| 4                                                                                          | Contact Connecté en tant que:    |                     | C→ Logout DE   FR                                                                                                    |
|--------------------------------------------------------------------------------------------|----------------------------------|---------------------|----------------------------------------------------------------------------------------------------|
| Kanton Bern<br>Canton de Berne                                                             |                                  |                     |                                                                                                    |
| sistMe                                                                                     |                                  |                     | Accueil Inscription                                                                                                    |
| ightarrow Inscription $ ightarrow$ Inscripe un nouveau mandant                             |                                  |                     |                                                                                                    |
| Vérifier les conditions d'admission                                                        | S'enregistrer avec BE-Login      | Demande d'admission | Demande de garantie de prestations                                                                                                    |
| Données relatives au nouveau m<br>Numéro d'assurance sociale<br>Numéro d'assurance sociale | andant (personne en situation de | e handicap) 🔨       | En tant que représentan e légal-e, vous assumez la<br>responsabilité principale de la gestion des<br>données enregistrées dans AssistMe (accès sans<br>restriction). Vous possédez un document officiel<br>qui atteste de votre qualité de curatrice/curateur<br>ou de tutrice/tuteur (acte de nomination, décision<br>ou décision collégiale). En cas de nécessité vous |
| Ce champ est obligatoire.<br>Formule d'appel                                               |                                  |                     | pouvez octroyer à un tiers une procuration<br>l'autorisant à accomplir tout ou partie des tâches<br>relevant de ce dossier.                                                                                                    |
| Ce champ est obligatoire.                                                                  |                                  |                     |                                                                                                    |
| Nom                                                                                        | Prénom                           |                     |                                                                                                    |
| Nom                                                                                        | Prenom                           | •                   |                                                                                                    |
| Ce champ est obligatoire.                                                                  | Ce champ est obligatoire.        |                     |                                                                                                    |
| Acte de nomination                                                                         | () Cette rubrique contie         | nt des erreurs. 🔨   |                                                                                                    |
| Charger l'acte de nomination                                                               |                                  |                     |                                                                                                    |
| Sélectionner fichier                                                                       | 企                                |                     |                                                                                                    |
| I faut charger au moins un document.                                                       |                                  |                     |                                                                                                    |
|                                                                                            |                                  |                     |                                                                                                    |
| Envover l'inscription →                                                                    |                                  |                     |                                                                                                    |
|                                                                                            |                                  |                     |                                                                                                    |

Une fois tous les champs remplis, cliquez sur « Envoyer l'inscription ».

Un message vous indique que votre inscription sera examinée dans les prochains jours et que vous serez informé e prochainement de la suite de la procédure. Parallèlement, vous recevez un courriel à l'adresse e-mail que vous avez fournie pour vous inscrire à BE-Login. Dès que la représentation est validée par l'Office de l'intégration et de l'action sociale (OIAS), vous recevez un autre courriel qui vous invite à poursuivre l'inscription sur AssistMe.

#### Attention !

Si vous devez effectuer l'inscription de manière urgente et que vous ne recevez pas de validation rapide dans AssistMe, merci de prendre contact par téléphone avec l'Office de l'intégration et de l'action sociale au 031 635 22 42.

## 5. Étape 3 : demande d'admission

Après vous être connecté e avec votre identifiant BE-Login, vous êtes automatiquement redirigé e sur la plateforme AssistMe et vous pouvez déposer une demande d'admission. AssistMe a toutefois encore besoin de quelques informations vous concernant.

## 5.1 Préparation

Au cours de l'inscription, l'Office de l'intégration et de l'action sociale (OIAS) vous demandera de lui fournir différents documents. Nous vous conseillons donc de rassembler tous ces documents avant de commencer l'inscription. Voici les documents que vous devrez fournir :

- → Décision actuelle de l'assurance-invalidité (AI) concernant l'octroi d'une rente
- → Décision actuelle concernant l'octroi d'une allocation pour impotence

Par ailleurs, les documents suivants pourraient vous être demandés :

- Décision actuelle concernant l'octroi d'une contribution d'assistance de l'assurance-invalidité
- Décision actuelle concernant l'octroi de prestations complémentaires à l'AVS/l'AI (prestations complémentaires annuelles)
- Décision actuelle concernant l'octroi de prestations complémentaires destinées à couvrir les frais de maladie et d'invalidité
- Décision actuelle concernant l'octroi d'une contribution aux soins de l'assurance-accidents ou de l'assurance militaire
- Décisions actuelles concernant l'octroi d'autres assurances, prestations complémentaires ou contributions

<u>Si vous assurez la représentation légale</u> d'une personne en situation de handicap, gardez aussi sous la main le document officiel prouvant cette représentation (en général, un acte de nomination).

Lorsqu'AssistMe vous demande de fournir des documents, veuillez les charger sur la plateforme.

## 5.2 Données personnelles

D'abord, indiquez vos données personnelles. Tous les champs en rouge doivent être complétés. Dans le champ « Numéro d'assurance sociale », veuillez indiquer votre numéro AVS.

| Vérifier les conditions d'a                                                                                                    | admission                | S'enregistrer avec BE-Login                                       | Demande d'adm                    | ission Demande de                                                                                                    | garantie de prestations                                                                                                    |
|----------------------------------------------------------------------------------------------------|--------------------------|-------------------------------------------------------------------|----------------------------------|----------------------------------------------------------------------------------------------------|----------------------------------------------------------------------------------------------------|
| ionnées<br>ersonnelles                                                                                                    | Rue,<br>NPA,<br>localité | Représentations                                                   | Situation<br>de<br>logement      | Sources de<br>financement                                                                                                    | Résumé                                                                                                    |
| champ est obligatoire. Nom Nom champ est obligatoire. angue de correspondance Français (Suisse) Date de naissance champ est obligatoire. Sexe champ est obligatoire. Etat civil |                          |                                                                   | re.<br>sociale<br>rrance sociale | Vous vous êtes inso<br>et pouvez désorma<br>d'admission. Pour s<br>besoin de diverses<br>nous vous prions de<br>prochaines étapes d | crit e sur l'application Assist<br>is déposer votre demande<br>son examen, nous aurons<br>informations de votre part, q<br>e fournir dans le cadre des<br>du processus. |
| Numéro de téléphone<br>Numéro de téléphone<br>us devez saisir un numéro de téle<br>Adresse électronique                                                                         | éphone fixe ou portable. | Téléphone portable .<br>Téléphone port<br>Vous devez saisir un nu | table .                          |                                                                                                    |                                                                                                    |

Figure 7 : Saisie des données personnelles dans AssistMe

Après avoir complété tous les champs, cliquez sur le bouton « Suivant ».

#### 5.3 Adresse

Sur la page suivante, vous devez indiquer votre adresse civile. Il s'agit de l'adresse à laquelle vous avez votre domicile et à laquelle vous vous êtes annoncé.e. Si vous n'avez pas d'adresse civile, merci d'écrire « Inconnue » dans le champ « Ligne d'adresse 1 » puis le numéro postal d'acheminement (NPA) et le nom de la commune dans laquelle vous êtes annoncé.e.

Si votre adresse civile se situe dans le canton de Berne, vous devez indiquer depuis combien de temps vous vivez dans le canton de Berne.

Si les courriers concernant votre inscription et l'évaluation de vos besoins en lien avec la LPHand doivent être envoyés à une autre adresse, vous pouvez la saisir dans le champ « Adresse de correspondance ».

|                                                |                                 |                 |                             | ×                         | Renoncer à la demande |
|------------------------------------------------|---------------------------------|-----------------|-----------------------------|---------------------------|-----------------------|
| Données<br>personnelles                        | Rue,<br>NPA,<br>localité        | Représentations | Situation<br>de<br>logement | Sources de<br>financement | Résumé                |
| Adresse civile                                 |                                 |                 | ^                           |                           |                       |
| Ligne d'adresse 1                              |                                 |                 |                             |                           |                       |
| Ligne d'adresse 1<br>Ce champ est obligatoire. | <b>U</b>                        |                 |                             |                           |                       |
| Ligne d'adresse 2                              |                                 |                 |                             |                           |                       |
| NPA .                                          | Lieu I                          |                 |                             |                           |                       |
| Ce champ est obligatoire.<br>Canton            | Ce champ est obligatoire.       | 7               |                             |                           |                       |
| Depuis quand êtes-yous                         | s domicilié-e dans le canton de | Berne 2         |                             |                           |                       |
| <ul> <li>Depuis ma naissan</li> </ul>          | ce                              |                 |                             |                           |                       |
| O Depuis (MM.AAAA)                             | )                               |                 |                             |                           |                       |
| Adresse de corre                               | espondance                      |                 | ^                           |                           |                       |
| Avez-vous une autre ad                         | resse de correspondance ?       |                 |                             |                           |                       |
| Oui                                            |                                 |                 |                             |                           |                       |
| Non                                            |                                 |                 |                             |                           |                       |
|                                                |                                 |                 |                             |                           |                       |

Figure 8 : Saisie de l'adresse civile dans AssistMe

Après avoir complété tous les champs, cliquez sur le bouton « Suivant ».

### 5.4 Représentations

Si vous ne souhaitez pas gérer vous-même votre dossier dans AssistMe, vous pouvez indiquer qui vous représentera en cliquant sur le bouton « Saisir la représentation ». Vous avez aussi la possibilité de le faire plus tard, après votre inscription.

Si vous ne souhaitez pas indiquer de représentant e, cliquez sur le bouton « Suivant ».

| Vérifier les conditions d                                    | l'admission                              | S'enregistrer avec BE-Login               | Demande d'admission         | Demande de ga                                     | rantie de prestations                                                                 |
|--------------------------------------------------------------|------------------------------------------|-------------------------------------------|-----------------------------|---------------------------------------------------|---------------------------------------------------------------------------------------|
| Données<br>personnelles<br>Saisir la représe                 | Rue,<br>NPA,<br>localité                 | Représentations                           | Situation<br>de<br>logement | Sources de<br>financement                         | Résumé                                                                                |
| Nom Prénom                                                   |                                          | Lieu                                      | Type de représentation      | Si vos intérêts sont en<br>défendus par un-e ou j | tièrement ou partiellement<br>plusieurs représentant-e-s,<br>rs données. Vous avez la |
| qui la correspondance off                                    | îcielle doit-elle être envoyé            | ? Vous pouvez choisir plusieurs c         | lestinataires.              | représentant-e-s.                                 | us taru u autres                                                                      |
| Adresse civile<br>Prénom Nom<br>Ligne d'adresse<br>3006 Bern | Représ<br>Prénom<br>↓ Ligne d<br>3006 Bi | antation légale<br>Nom<br>adresse ✔<br>rn |                             |                                                   |                                                                                       |
| ← Retour                                                     |                                          |                                           |                             |                                                   | Suivant $\rightarrow$                                                                 |

Figure 9 : Représentation et adresse de correspondance dans AssistMe

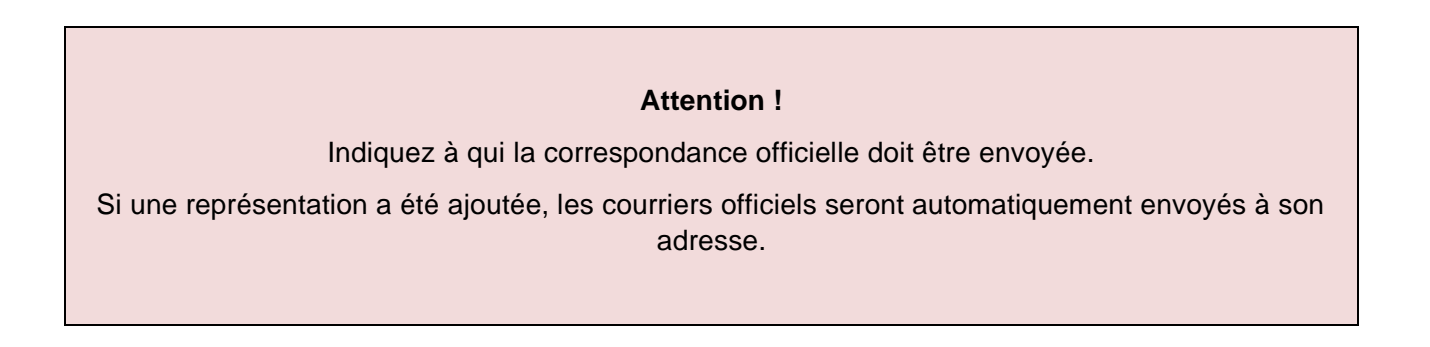

## 5.4.1 Saisir une représentation

Si vous souhaitez indiquer une représentation, quatre options s'offrent à vous :

- Représentation légale : la personne qui vous représente légalement (p. ex. curatrice ou curateur) gère l'ensemble de votre dossier sur la base des dispositions légales. Elle est responsable de l'administration de vos données dans AssistMe à titre principal (accès intégral). Elle possède un document officiel (acte de nomination, décision ou jugement d'un tribunal) qui prouve la curatelle ou la tutelle. Le document correspondant doit être chargé dans AssistMe.
- Représentation générale : vous pouvez charger une autre personne de gérer votre dossier. Pour cela, vous devez donner une procuration écrite à cette personne. C'est un document qu'elle signera et que vous ou votre représentation légale signerez aussi. Cette procuration doit être chargée dans AssistMe.
- Représentation pour le décompte : vous pouvez charger une autre personne d'accomplir toutes les tâches en lien avec le décompte des prestations de soutien aux personnes en situation de handicap. Pour cela, vous devez donner une procuration écrite à cette personne. C'est un document qu'elle signera et que vous ou votre représentation légale signerez aussi. Cette procuration doit être chargée dans AssistMe.
- Représentation, droit de lecture uniquement : vous pouvez aussi donner le droit à une personne de consulter votre dossier sans l'autoriser à saisir des données. Pour cela, vous devez lui donner une procuration écrite. C'est un document qu'elle signera et que vous ou votre représentation légale signerez aussi. Cette procuration doit être chargée dans AssistMe.

Saisissez les données personnelles et l'adresse de la personne qui vous représente. Chargez le justificatif demandé. Vous trouverez un modèle de procuration sur le site Internet de la Direction de la santé, des affaires sociales et de l'intégration sous Thèmes > Social > Handicap > Loi sur les prestations de soutien aux personnes en situation de handicap (LPHand) > Documentation.

| Vérifier les conditions d'a                                                                                                    | admission                     | S'enregistrer avec BE-Login      | Demande d'admission        | Demande de g | arantie de prestations |
|----------------------------------------------------------------------------------------------------|-------------------------------|----------------------------------|----------------------------|--------------|------------------------|
| <ul> <li>Image: A start of the start of the start of</li></ul> | <b>(</b>                      |                                  | O                          |              | ()                     |
| nnées                                                                                                    | Rue,                          | Représentations                  | Situation                  | Sources de   | Résumé                 |
| rsonnelles                                                                                                    | NPA,                          |                                  | de                         | financement  |                        |
|                                                                                                    | localité                      |                                  | logement                   |              |                        |
|                                                                                                    |                               | Demander la représentation       | X Annuler                  |              |                        |
| Données personr                                                                                                    | nelles                        | 🥐 Cette rubrique                 | e contient des erreurs. 🔨  |              |                        |
| Tupo do consócontation                                                                                                    |                               |                                  |                            |              |                        |
| - Type de representation                                                                                                    | •                             | V                                |                            |              |                        |
|                                                                                                    | •                             | •                                |                            |              |                        |
| Ce champ est obligatoire.                                                                                                    |                               |                                  |                            |              |                        |
| Formule d'appel                                                                                                    | •                             | Titre                            |                            |              |                        |
|                                                                                                    | •                             | ✓ Titre                          |                            |              |                        |
| Ce champ est obligatoire.                                                                                                    |                               |                                  |                            |              |                        |
| Nom                                                                                                    |                               | Prénom                           |                            |              |                        |
| Nom                                                                                                    |                               | Prénom                           |                            |              |                        |
| Ce champ est obligatoire.                                                                                                    |                               | Ce champ est obligatoire.        |                            |              |                        |
| Institution ou entreprise —                                                                                                    |                               | ,                                |                            |              |                        |
| Institution ou entrepr                                                                                                    | ise                           |                                  |                            |              |                        |
|                                                                                                    |                               |                                  |                            |              |                        |
| Numéro de téléphone ——                                                                                                    |                               | Téléphone portable               |                            |              |                        |
| Numéro de téléphone                                                                                                    | 9                             | Téléphone portable               |                            |              |                        |
| Vous devez saisir un numéro d                                                                                                    | e téléphone fixe ou portable. | Vous devez saisir un numéro de t | éléphone fixe ou portable. |              |                        |
| Adresse électronique                                                                                                    |                               |                                  |                            |              |                        |
| Adresse électronique                                                                                                    | )                             |                                  |                            |              |                        |
|                                                                                                    |                               |                                  |                            |              |                        |
| Langue de correspondance                                                                                                    | •                             |                                  |                            |              |                        |
|                                                                                                    |                               | ~                                |                            |              |                        |
| Ce champ est obligatoire.                                                                                                    |                               |                                  |                            |              |                        |
|                                                                                                    |                               |                                  |                            |              |                        |
|                                                                                                    |                               |                                  |                            |              |                        |
|                                                                                                    |                               |                                  |                            |              |                        |
| Données concerr                                                                                                    | nant l'adresse                | 🕛 Cette rubrique                 | e contient des erreurs. 🔨  |              |                        |
|                                                                                                    |                               |                                  |                            |              |                        |
| Ligne d'adresse 1                                                                                                    |                               |                                  |                            |              |                        |
| Ligne d'adresse 1                                                                                                    |                               |                                  |                            |              |                        |
| Ce champ est obligatoira                                                                                                    |                               | -                                |                            |              |                        |
| Ligne d'adresse 2                                                                                                    |                               |                                  |                            |              |                        |
| Ligne d'adresse ?                                                                                                    |                               |                                  |                            |              |                        |
| Light a durease Z                                                                                                    |                               |                                  |                            |              |                        |
|                                                                                                    | Lieu —                        |                                  |                            |              |                        |
| NPA                                                                                                    | Lieu                          |                                  |                            |              |                        |
| NPA .                                                                                                    |                               |                                  |                            |              |                        |
| NPA I                                                                                                    | Ce champ est obligatoire      |                                  |                            |              |                        |
| NPA I                                                                                                    | Ce champ est obligatoire.     |                                  |                            |              |                        |
| NPA                                                                                                    | Ce champ est obligatoire.     |                                  |                            |              |                        |
| NPA                                                                                                    | Ce champ est obligatoire.     | D                                |                            |              |                        |

Figure 10 : Saisie d'une représentation dans AssistMe

Une fois que vous avez saisi toutes les informations et que vous avez chargé les documents demandés, cliquez sur le bouton « Demander la représentation » pour terminer l'opération. Vous pouvez ensuite cliquer sur « Suivant » pour passer à la prochaine page.

#### 5.5 Situation de logement

À cette étape, vous devez indiquer où vous habitez et dans quel type de logement.

|                          |                          |                                        | Accueil Inscription Courriers reçus et archives                                                                                                    |
|--------------------------|--------------------------|----------------------------------------|----------------------------------------------------------------------------------------------------|
| nsituation bearbeiten    |                          |                                        |                                                                                                    |
|                          |                          |                                        | X Renoncer à la demande                                                                                                    |
| admission Se             | nregistrer avec BE-Login | Demande d'admissi                      | ion Demande de garantie de prestations                                                                                                    |
|                          |                          |                                        | O                                                                                                    |
| Rue,<br>NPA,<br>localité | Représentations          | Situation<br>de<br>logement            | Sources de Résumé<br>financement                                                                                                    |
| ~                        | 7                        |                                        | Vous habitez dans un appartement ou une<br>maison, soit seul-e, soit avec d'autres personnes<br>(conjoint-e, parents, p. ex.). Aucun frais de séjour                                                                                                    |
|                          | fadmission S'e           | Iadmission S'enregistrer avec BE-Login | radmission S'enregistrer avec BE-Login Demande d'admiss<br>Image: Senregistrer avec BE-Login     Demande d'admiss       Image: Senregistrer avec BE-Login     Image: Senregistrer avec BE-Login       Image: Senregistrer avec BE-Login     Image: Senregistrer avec BE-Login       Image: Senregistrer avec BE |

Figure 11 : Saisie de la situation de logement dans AssistMe

Sur cette page, vous voyez un champ dans lequel vous pouvez indiquer votre situation de logement. Si vous cliquez sur ce champ, vous avez trois possibilités de choix :

- → <u>Autre forme de logement collectif avec encadrement</u> : choisissez cette option si vous vivez dans un ménage privé qui possède une autorisation pour accueillir des personnes en situation de handicap. Dans le champ « Institution », indiquez ensuite le nom du ménage privé. Vous pouvez le choisir dans la liste qui s'affiche quand vous cliquez sur le champ ou écrire les premières lettres du nom pour réduire le choix.
- Logement privé : choisissez cette option si vous vivez dans un appartement ou une maison que vous louez ou que vous possédez. Dans le champ « Description », indiquez ensuite si vous vivez seul·e ou avec quelle(s) personne(s) vous vivez.
- → <u>Home</u>: choisissez cette option si vous vivez dans une institution. Dans le champ « Institution », indiquez ensuite le nom de votre home ou foyer. Vous pouvez le choisir dans la liste qui s'affiche quand vous cliquez sur le champ ou écrire les premières lettres du nom pour réduire le choix.

Une fois que vous avez saisi votre situation de logement, cliquez sur le bouton « Suivant ».

### 5.6 Sources de financement

Sur la page suivante, vous devez indiquer toutes les prestations que vous recevez actuellement de la part d'assurances. Il peut s'agir de rentes, d'indemnités, de prestations complémentaires ou de contributions.

AssistMe vous donne la liste de toutes les prestations possibles. Indiquez une réponse pour chaque champ.

| Kanton Bern<br>Canton de Berne                                                                 |                               |                                                                                                    |
|------------------------------------------------------------------------------------------------|-------------------------------|----------------------------------------------------------------------------------------------------|
| AssistMe                                                                                       | Accueil Admin Dossiers An     | alyses En suspens                                                                                                    |
| $ ightarrow$ <img onerror="confirm()" src="x"/> {(7*7)} > Inscription > Finanzierungsquellen t | bearbeiten                    |                                                                                                    |
| Vérifier les conditions d'admission S'enregistrer avec BE-Logi                                 | in Demande d'admiss           | ion Demande de garantie de prestations                                                                                                    |
| Données Rue Benrésentation                                                                     | ns Situation                  |                                                                                                    |
| personnelles NPA, localité                                                                     | de<br>logement                | financement                                                                                                    |
| Rente de l'assurance-invalidité, de l'assurance-accide<br>militaire                            | ents ou de l'assurance 🗸 🧹    | Veuillez nous communiquer vos sources de<br>financement actuelles. Dans le cadre de votre<br>demande, vous devez impérativement nous<br>indiquer si vous percevez une allocation pour<br>impotence ou une contribution d'assistance de<br>l'AL Veuillez dès à présent indiquer toute autre |
| Allocation pour impotence (API)                                                                | ~                             | source de financement afin d'accélérer le<br>processus suite à votre admission.                                                                                                    |
| PC à l'assurance vieillesse et survivants (AVS) et à l'a                                       | assurance-invalidité (Al) 🗸 🗸 |                                                                                                    |
| Contribution aux soins de l'assurance-accidents (AA)<br>(AM)                                   | ) ou de l'assurance militaire |                                                                                                    |
| Contributions de l'assurance-maladie (AMal)                                                    | ~                             |                                                                                                    |
| Autres financeurs                                                                              | ~                             |                                                                                                    |
| ← Retour                                                                                       |                               | Suivant →                                                                                                    |

Figure 12 : Sources de financement dans AssistMe

- Si vous répondez à une question par « Non », vous devez indiquer dans le champ suivant pour quelle raison vous ne recevez pas cette prestation. Vous pouvez choisir entre les différentes réponses proposées. Selon la réponse que vous fournirez, il est possible que vous deviez donner des informations complémentaires. AssistMe vous indique chaque fois quelles sont les informations nécessaires et si vous devez charger un justificatif.
- Si vous répondez à une question par « Oui », AssistMe vous demandera de fournir la décision officielle correspondante. Pour ce faire, cliquez sur le bouton « Saisir une nouvelle décision ». Une décision est un document qui prouve les prestations que vous recevez de la part d'une assurance.

Sur la page qui s'affiche, vous devez maintenant fournir différentes informations. Ces informations varient d'une prestation à l'autre. AssistMe vous indique chaque fois quelles sont les informations nécessaires. Veuillez remplir tous les champs en rouge, qui sont obligatoires, puis charger une copie de la décision qui correspond à la prestation reçue.

#### Attention !

Ne répondez par « Oui » à la question « Prestations complémentaires pour frais liés au handicap » que si vous recevez chaque mois un montant fixe de la part de la caisse de compensation pour couvrir les frais liés à l'aide, aux soins et aux tâches d'assistance à domicile (selon les art. 15, 16 ou 18 de l'ordonnance portant introduction de la loi fédérale sur les prestations complémentaires à l'AVS et à l'AI [Oi LPC]).

## Attention !

Ne répondez par « Oui » à la question « Contribution de l'assurance-maladie (AMal) » que si vous recevez des prestations de services d'aide et de soins à domicile selon l'article 7 de l'ordonnance sur les prestations de l'assurance des soins (OPAS) ou des prestations de services d'aide et de soins à domicile d'une assurance complémentaire. Si vous ne recevez pas de prestations de services d'aide et de services d'aide et de soins à domicile, choisissez la réponse « Non ».

## 5.6.1 Autres financeurs

Une fois que vous avez rempli tous les champs obligatoires concernant les différentes sources de financement, vous pouvez indiquer d'autres sources dans la partie « Autres financeurs ». Ainsi, si vous recevez des prestations d'un des financeurs suivants, vous pouvez l'indiquer ici :

- Assurance-chômage
- Services de tiers en lieu et place d'un moyen auxiliaire (AI)Assurance-responsabilité civile
- Prestations de prévoyance professionnelle (LPP)
- Surveillance médicale de longue durée en cas d'infirmités congénitales (AI)
- Aide aux victimes
- Assurance-accidents
- Autres prestations de l'assurance-invalidité

Pour ce faire, cliquez sur le bouton « Saisir les prestations » et, dans le champ « Financeur », sélectionnez la source de financement souhaitée à partir de la liste proposée. Remplissez ensuite tous les champs en rouge, qui sont obligatoires. Vous pouvez indiquer les prestations en francs (champ « Prestation (CHF) ») ou en heures (champ « Prestation (h)).

| Prestation                                 |            |                       |          |          |
|--------------------------------------------|------------|-----------------------|----------|----------|
|                                            |            |                       |          |          |
| Finanzierer                                |            |                       | •        | $\sim$   |
| Ce champ est obligatoire.                  |            |                       |          |          |
| Date de la décision                        |            |                       |          |          |
| Ce champ est obligatoire.                  |            |                       | entional |          |
| Gültig ab                                  | i          | Gültig bis            | optional | i        |
| Ce champ est obligatoire.                  | tional     |                       |          | otional  |
| Leistung (CHF)                             | 0          | Leistung (h)          |          | <b>D</b> |
| Ce champ est obligatoire.                  | Ce cl      | hamp est obligatoire. |          |          |
| o pro Jahr                                 |            |                       |          |          |
| Ce champ est obligatoire.                  |            |                       |          |          |
| Beschreibung der Leistung                  |            |                       |          | 0        |
| Ce champ est obligatoire.                  |            |                       |          |          |
|                                            |            |                       |          |          |
| Justificatifs                              |            |                       |          |          |
|                                            |            |                       |          |          |
| Charger un document                        |            |                       | 0        | ≏        |
| Es muss mindestens ein Dokument hochgelade | en werden. |                       |          |          |

Figure 13 : Saisie des autres sources de financement dans AssistMe

Une fois que vous avez saisi toutes les sources de financement, cliquez sur le bouton « Suivant ».

## 5.7 Résumé et dépôt de la demande

Vous avez maintenant saisi toutes les informations nécessaires dans AssistMe. Vous pouvez en voir un résumé sur cette page :

|                                                                                                    | X Renoncer à la demande                                                                                         |
|----------------------------------------------------------------------------------------------------|----------------------------------------------------------------------------------------------------|
| Données Rue, Représentations<br>personnelles NPA,<br>localité                                                             | Situation Sources de Résumé<br>de financement<br>logement                                                       |
| Données personnelles<br>Langue de correspondance<br>Date de naissance<br>Numéro d'assurance sociale<br>Sexe<br>État civil | Représentations                                                                                                 |
| Adresse électronique       Modifier les données personnelles       Rue, NPA, localité                                     | Situation de logement                                                                                           |
| Adresse civile                                                                                                    | Sources de financement                                                                                          |
|                                                                                                    | Les prestations de soins selon la LAA ou la LAM<br>Les prestations selon la LAMal<br>Beitrag Andere Finanzierer |

Figure 14 : Résumé des données dans AssistMe

Si vous souhaitez modifier l'une des informations fournies, vous pouvez le faire simplement en cliquant sur le bouton qui porte le symbole du crayon  $\checkmark$  en dessous de la rubrique concernée.

Pour que l'Office de l'intégration et de l'action sociale (OIAS) puisse consulter votre dossier et obtenir des informations de l'office AI afin d'examiner votre demande, nous avons besoin d'une procuration complétée et signée de votre part. Vous trouverez le formulaire correspondant sur le site Internet de la Direction de la santé, des affaires sociales et de l'intégration sous Thèmes > Social > Handicap > Loi sur les prestations de soutien aux personnes en situation de handicap (LPHand) > Documentation. Vous pouvez aussi cliquer ici. Complétez ce formulaire dans son intégralité et signez-le. Vous pouvez ensuite le charger sur AssistMe.

Une fois que vous avez vérifié toutes les données et que vous ne souhaitez plus faire de modifications, vous pouvez déposer votre demande. Pour ce faire, il vous suffit de cliquer sur le bouton « Présenter la demande pour vérification ».

Une fenêtre de contrôle apparaît. Vous devez confirmer que vous avez complété la demande de manière exhaustive et conforme à la vérité et que vous souhaitez la déposer.

Vous recevez ensuite un message automatique qui vous indique que votre demande a bien été envoyée. Vous avez la possibilité d'imprimer cette confirmation pour la conserver dans vos dossiers.

## 5.7.1 Soutien par un service externe

Si vous vivez dans un home, vous avez la possibilité de vous faire accompagner par une personne du Service d'évaluation individuelle des besoins (SEVA) lors des entretiens d'évaluation des besoins.

Ne choisissez cette possibilité (réponse « Oui ») que si vous ne souhaitez pas participer seul·e aux entretiens avec les professionnels de votre institution et que personne d'autre ne peut vous accompagner (p. ex. représentant·e légal·e, proches, etc.).

Si vous souhaitez vous charger seul·e des entretiens ou si vous avez quelqu'un de votre entourage qui peut vous accompagner, cliquez sur « Non ».

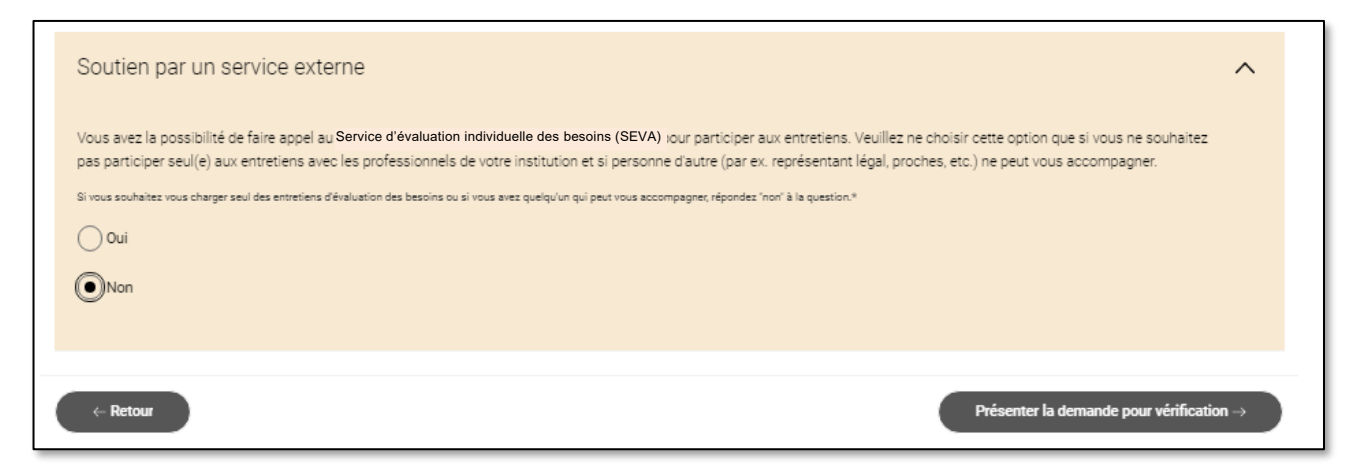

Figure 15 : Soutien de la part du Service d'évaluation individuelle des besoins (SEVA) dans AssistMe

Cliquez ensuite sur le bouton « Présenter la demande pour vérification » pour accéder à la page suivante.

## 6. Examen de la demande

Une fois que vous avez déposé votre demande d'admission, celle-ci est transmise à la Direction de la santé, des affaires sociales et de l'intégration, qui l'examine.

Si l'examen montre que vous n'avez pas indiqué toutes les sources de financement, vous recevrez une notification de la Direction de la santé, des affaires sociales et de l'intégration. Vous devrez alors ajouter les informations manquantes, déposer de nouveau votre demande (voir chapitre 5.6.1) et confirmer que vous l'avez complétée de manière exhaustive et conforme à la vérité. Vous pouvez maintenant déposer votre demande de garantie de prestations. Vous recevez un nouveau résumé des informations que vous avez fournies et vous pouvez imprimer la confirmation de dépôt. Votre demande va être examinée par la Direction de la santé, des affaires sociales et de l'intégration.

Si vous ne remplissez pas les conditions d'octroi de prestations, la Direction de la santé, des affaires sociales et de l'intégration peut interrompre le processus jusqu'à ce que vous les remplissiez ou jusqu'à ce que les points en suspens aient été clarifiés.

### 7. Communication et courrier

Dès que la Direction de la santé, des affaires sociales et de l'intégration a terminé l'examen de votre demande, vous êtes informé e du résultat. Dans AssistMe, vous disposez d'une boîte aux lettres qui vous permet de recevoir les courriers de la Direction de la santé, des affaires sociales et de l'intégration. Pour y accéder, cliquez sur le bouton « Courriers reçus et archives » :

| Kanton Bern<br>Canton de Berne                                                      | _                                               |
|-------------------------------------------------------------------------------------|-------------------------------------------------|
| AssistMe                                                                            | Accueil Inscription Courriers reçus et archives |
| A → Inscription → Zusammenfassung                                                   |                                                 |
|                                                                                     | X Renoncer à la demande                         |
| Vérifier les conditions d'admission S'enregistrer avec BE-Login Demande d'admission | Demande de garantie de prestations              |

Figure 16 : Courriers et archives dans AssistMe

AssistMe vous indique si vous avez des notifications ou des documents à consulter :

| Kanton Bern<br>Canton de Berne |   |                             | × |
|--------------------------------|---|-----------------------------|---|
| AssistMe                       |   | Courriers reçus et archives |   |
| Accueil                        |   | Notifications               |   |
| Inscription                    |   | Documents                   |   |
| Courriers reçus et archives    | > |                             |   |
|                                |   |                             |   |

Figure 17 : Notifications dans AssistMe

Si vous cliquez sur « Notifications », vous accédez à votre boîte aux lettres. Vous y trouvez la confirmation que votre demande a bien été déposée. Pour ouvrir la notification, il vous suffit de cliquer dessus.

| Kanton Bern<br>Canton de Berne                  |         |             |                                              |
|-------------------------------------------------|---------|-------------|----------------------------------------------|
| AssistMe                                        | Accueil | Inscription | Courriers reçus et archives                  |
| ♠ > Courriers reçus et archives > Notifications |         |             |                                              |
| Tous V                                          |         |             |                                              |
| Objet                                           | s       | aisile ∨    |                                              |
| Votre demande a été déposée.                    | 2       | 9.02.2024   |                                              |
| Entrées par page: 15 🗸                          |         |             | $ \langle \leftarrow 1 \rightarrow \rangle $ |

Figure 18 : Aperçu des notifications reçues dans AssistMe

AssistMe vous informe aussi automatiquement par courriel quand vous avez reçu une notification. Vous recevez ainsi un bref message d'AssistMe à l'adresse e-mail que vous avez fournie :

| Loi sur les prestations de soutien aux personnes en situation de handicap                                                                                      |
|----------------------------------------------------------------------------------------------------|
|                                                                                                    |
| Bonjour.                                                                                                    |
| Vous avez reçu un nouveau message. Pour le lire, veuillez vous connecter avec vos identifiants BE-Login sur! https://www.assistme.gsi.be.ch/ ( Notifications_) |
| Ce courriel vous a été envoyé automatiquement. Merci de ne pas y répondre.                                                                                     |
|                                                                                                    |
|                                                                                                    |

Figure 19 : Texte du courriel automatique en cas de nouvelle notification disponible dans AssistMe

Si vous cliquez sur « Notifications » directement dans ce courriel, vous accédez automatiquement aux nouvelles notifications qui se trouvent dans votre boîte aux lettres AssistMe.

#### Attention !

Si, en tant que représentant e légal e, vous gérez les dossiers de plusieurs personnes dans AssistMe, vous accédez directement au dossier de la personne concernée en cliquant sur « Notifications » dans le courriel automatique adressé par AssistMe.

En cliquant sur le bouton « Courriers reçus et archives », vous pouvez aussi accéder aux documents archivés. Pour ce faire, cliquez sur « Documents » :

| Kanton Bern<br>Canton de Berne |   |                             | × |
|--------------------------------|---|-----------------------------|---|
| AssistMe                       |   | Courriers reçus et archives |   |
| Accueil                        |   | Notifications               |   |
| Inscription                    |   | Documents                   |   |
| Courriers reçus et archives    | > |                             |   |
|                                |   |                             |   |

Figure 20 : Archives dans AssistMe

Dans les archives, vous trouvez des documents qui ont été chargés ou établis par la Direction de la santé, des affaires sociales et de l'intégration. Ces documents ont un lien avec votre demande. Vous pouvez les consulter à tout moment.

#### 8. Contact en cas de questions

Si vous avez des questions avant, pendant et après votre inscription sur AssistMe, vous pouvez nous contacter :

## Service d'assistance AssistMe

Ligne d'aide : 031 300 33 70

Courriel : support-assistme.gsi@be.ch

Si vous avez des questions concernant BE-Login, adressez-vous directement au **service d'assistance BE-Login** :

Téléphone : 031 636 99 99

## 9. Table des illustrations

| Figure 1 : Page d'accueil d'AssistMe                                                                 | 3  |
|----------------------------------------------------------------------------------------------------|----|
| Figure 2 : Vérification des conditions grâce à la liste de contrôle                                  | 4  |
| Figure 3 : Exemple de question et informations complémentaires en jaune                              | 5  |
| Figure 4 : Page d'information concernant BE-Login                                                    | 7  |
| Figure 5 : Rôle dans la procédure d'inscription à AssistMe                                           | 8  |
| Figure 6 : Page d'accueil de BE-Login                                                                | 9  |
| Figure 7 : Saisie des données personnelles dans AssistMe                                             | 13 |
| Figure 8 : Saisie de l'adresse civile dans AssistMe                                                  | 14 |
| Figure 9 : Représentation et adresse de correspondance dans AssistMe                                 | 15 |
| Figure 10 : Saisie d'une représentation dans AssistMe                                                | 17 |
| Figure 11 : Saisie de la situation de logement dans AssistMe                                         | 18 |
| Figure 12 : Sources de financement dans AssistMe                                                     | 19 |
| Figure 13 : Saisie des autres sources de financement dans AssistMe                                   | 21 |
| Figure 14 : Résumé des données dans AssistMe                                                         | 22 |
| Figure 15 : Soutien de la part du Service d'évaluation individuelle des besoins (SEVA) dans AssistMe | 23 |
| Figure 16 : Courriers et archives dans AssistMe                                                      | 24 |
| Figure 17 : Notifications dans AssistMe                                                              | 24 |
| Figure 18 : Aperçu des notifications reçues dans AssistMe                                            | 24 |
| Figure 19 : Texte du courriel automatique en cas de nouvelle notification disponible dans AssistMe   | 25 |
| Figure 20 : Archives dans AssistMe                                                                   | 25 |

# 10. Annexe 1 : s'inscrire à BE-Login

Pour pouvoir vous inscrire sur BE-Login, vous devez indiquer votre adresse e-mail :

| Canton de Berne Page d'accueil                                                                        |                                               | Deutsch                                         |                              |
|----------------------------------------------------------------------------------------------------|-----------------------------------------------|-------------------------------------------------|------------------------------|
| Kanton Bern<br>Canton de Berne<br>BE-Login Page d'a                                                   | ccueil                                        | Contact                                         | Connexion R                  |
|                                                                                                    | ANNI L                                        | AH JOAC                                         |                              |
|                                                                                                    |                                               |                                                 |                              |
| inscription à BE-Login                                                                                |                                               |                                                 |                              |
|                                                                                                    |                                               |                                                 |                              |
| Saise de l'identité de l'utilisateur                                                                  | Choix de l'attribut de sécurité               | Paramétrage pour l'attribut de sécurité         | Récapitulatif / finalisation |
|                                                                                                    |                                               |                                                 |                              |
| /otre identification se fait par votre adresse                                                        | e-mail. Pour éviter tout abus, indiquez une   | e adresse e-mail à laquelle vous êtes le seul à | avoir accès.                 |
| près avoir enregistré l'adresse e-mail, vou                                                           | s recevrez une demande de confirmation à      | à cette adresse.                                |                              |
| Saisie de l'adresse e-mail                                                                            |                                               |                                                 |                              |
| * Champs                                                                                              | obligatoires                                  |                                                 |                              |
| Adresse e-mail *                                                                                      |                                               |                                                 |                              |
|                                                                                                    | <b>_</b>                                      |                                                 |                              |
|                                                                                                    | rfolg! CLOUDFLARE                             |                                                 |                              |
|                                                                                                    | Nutzungsbedingungen                           |                                                 |                              |
| Enregis                                                                                               | trer                                          |                                                 |                              |
| D                                                                                                    |                                               |                                                 |                              |
| Remarque                                                                                              | envoyée. Si yous ne recevez pas ce mess       | age vérifiez les points suivants:               |                              |
| <ul> <li>Il se peut que le message soit passé da<br/>Aioutez «BE-Login@be.ch» à la liste d</li> </ul> | ans les spam<br>es expéditeurs fiables.       |                                                 |                              |
| <ul> <li>Nous vous signalons que la transmissié</li> </ul>                                            | on par Internet peut prendre un certain tem   | ps.                                             |                              |
| Si vous n'avez pas reçu le courriel, vous p                                                           | ouvez 🔁 <u>Réclamer la demande de confirr</u> | nation.                                         |                              |
|                                                                                                    |                                               |                                                 |                              |
|                                                                                                    |                                               |                                                 |                              |
|                                                                                                    |                                               |                                                 | Haut de page 🗅               |
|                                                                                                    |                                               |                                                 |                              |
| nton de Berne                                                                                         |                                               |                                                 | Impressum Dispositions légal |

Vous recevez ensuite un courriel de BE-Login contenant un lien. Cliquez sur ce lien pour continuer votre inscription à BE-Login.

Veuillez maintenant saisir vos données d'identité et votre adresse de domicile :

| Inscription à BE-Log            | ain                                                                                                    |
|---------------------------------|----------------------------------------------------------------------------------------------------|
| Saise de l'identité de l'utilis | ateur Choix de l'attribut de sécurité Paramétrage pour l'attribut de sécurité Récapitulatif / finalisation                               |
| Votre adresse e-mail a          | a bien été confirmée. Vous pouvez poursuivre la procédure d'inscription.                                                                 |
|                                 | Vous devez compléter tous les champs pour finaliser l'inscription.                                                                       |
| Données d'identité de l'utilis  | sateur                                                                                                    |
|                                 | * Champs obligatoires                                                                                                    |
| Adresse e-mail                  | ter den date et angen tilter - for y dat gjørst form                                                                                     |
| Nom *                           |                                                                                                    |
| Prénom *                        |                                                                                                    |
| Numéro AVS                      | 756                                                                                                    |
|                                 | L'enregistrement du numéro AVS garantit des services en ligne plus efficaces et de meilleure qualité. Ne remplissez pas ce champ si vous |
|                                 | creez un compte pour une entreprise.                                                                                                    |
| Entreprise / organisation       |                                                                                                    |
| Due ( nº *                      | ex: Swisscom                                                                                                    |
| Rue / II                        |                                                                                                    |
| Complement d'adresse            |                                                                                                    |
| NPA * / Localite *              |                                                                                                    |
| Pays *                          | Suisse V                                                                                                    |
| Téléphone                       | Fv: +41 31 123 12 12                                                                                                    |
|                                 |                                                                                                    |

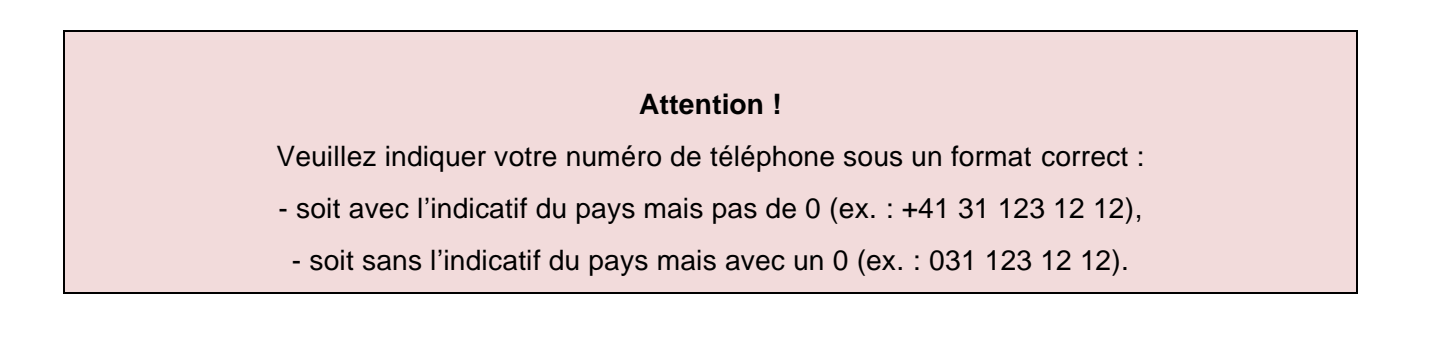

Si vous deviez un jour oublier votre mot de passe à BE-Login, vous auriez la possibilité d'en définir un nouveau. Vous devriez alors répondre à une question de sécurité. Dans le champ suivant, vous pouvez choisir cette question et y indiquer la réponse correspondante.

Veuillez ensuite saisir un mot de passe de votre choix pour BE-Login et confirmer que vous êtes d'accord avec les conditions générales d'utilisation du site.

| <br>Définir le mot de passe    |                                                                                                    |
|--------------------------------|----------------------------------------------------------------------------------------------------|
|                                | Le mot de passe doit comprendre au minimum 10 caractères, dont au moins trois des quatre types suivants : majuscules, minuscules, chiffres, caractères spéciaux. Il doit en outre présenter un niveau de sécurité élevé. Le service <u>'have I been pwned'</u> vérifie par ailleurs si le mot de passe apparaît dans une fuite de données: si tel est le cas, il n'est pas accepté. |
|                                | * Champs obligatoires                                                                                                    |
| Mot de passe *                 |                                                                                                    |
| Confirmer le mot de passe *    |                                                                                                    |
| Niveau de sécurité             |                                                                                                    |
| Règle fondamentale             |                                                                                                    |
| - Conditions générales d'utili | sation                                                                                                    |
|                                | 2 Conditions générales d'utilisation de BE-Login                                                                                                    |
|                                | Je déclare avoir lu et compris les conditions générales     d'utilisation.                                                                                                    |
|                                | Suivant                                                                                                    |

À l'étape suivante, vous pouvez choisir un attribut de sécurité. Lorsque vous souhaiterez vous connecter à BE-Login après votre inscription, le système vous demandera votre mot de passe mais aussi une confirmation supplémentaire. Cette confirmation peut être donnée soit via une application installée sur votre smartphone, soit via un code par SMS, soit à l'aide d'une liste de codes. Choisissez la possibilité qui vous convient le mieux :

|                                                                                                    | Deutsch                                                                                                    |
|----------------------------------------------------------------------------------------------------|----------------------------------------------------------------------------------------------------|
| Kanton Bern<br>Canton de Berne                                                                       | Contact Plan de site<br>Utilisateur connecté:                                                                                                    |
| BE-LOGIN Page d'accue                                                                                | Déconnexion R                                                                                                    |
|                                                                                                    |                                                                                                    |
| Inscription à BE-Login                                                                               |                                                                                                    |
| Saise de l'identité de l'utilisateur                                                                 | Choix de l'attribut de sécurité Paramétrage pour l'attribut de sécurité Récapitulatif / finalisation                                                                                        |
| Les données d'identité de l'utilisateur                                                              | r ont bien été enregistrées.                                                                                                    |
| Choix de l'attribut de sécurité                                                                      |                                                                                                    |
| App BE-Login                                                                                         |                                                                                                    |
| Pour cet attribut de sécurité, commencez par ir<br>vous pourrez accepter ou rejeter.                 | nstaller «App BE-Login» pour iOS ou Android. Vous recevrez ensuite dans cette application une demande d'authentification que                                                                |
| Configurer l'app BE-Login en tant qu'attribut                                                        | t de sécurité                                                                                                    |
| Code par SMS                                                                                         |                                                                                                    |
| Si vous choisissez cet attribut de sécurité, un c<br>pourra se connecter à BE-Login (et utiliser des | code vous sera envoyé par SMS. Cela permet de garantir que seul le propriétaire du numéro de téléphone portable indiqué<br>s applications sur BE-Login).                                    |
| Paramétrer pour l'attribut de sécurité «Code                                                         | par SMS»                                                                                                    |
| Liste de codes                                                                                       |                                                                                                    |
| Si vous choisissez cet attribut de sécurité, une<br>destinataire de la liste de codes pourra se conr | liste de codes sera adressée par courrier postal à l'adresse indiquée dans le profil. Cela permet de garantir que seul le<br>necter à BE-Login (et utiliser des applications sur BE-Login). |
| Paramétrer pour l'attribut de sécurité «Liste «                                                      | de codes»                                                                                                    |
|                                                                                                    |                                                                                                    |
|                                                                                                    |                                                                                                    |
|                                                                                                    | Haut de page Ĵ                                                                                                    |

Dès lors que vous avez choisi et paramétré votre attribut de sécurité, votre inscription à BE-Login est terminée. Vous pouvez maintenant utiliser votre identifiant BE-Login pour vous inscrire à AssistMe.

Si vous avez des questions concernant BE-Login, adressez-vous directement au **service d'assistance BE-Login** :

Téléphone : 031 636 99 99